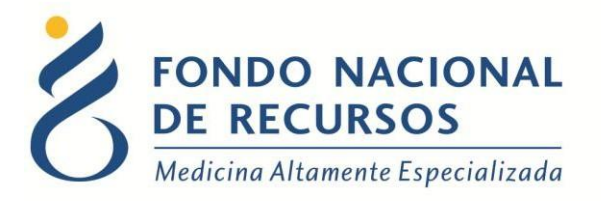

# Declaración Conflicto de Intereses Manual de Usuario

Unidad Informática Junio 2020

**Copyright 2012 © Fondo Nacional de Recursos** - Se permite la distribución y la copia literal de este artículo en su totalidad por cualquier medio, sin paga de derechos, siempre y cuando se conserve la nota de copyright y esta nota de permiso.

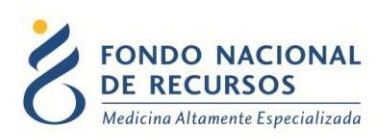

# Índice de contenido

| 1. Ingreso por primera vez3                    |
|------------------------------------------------|
| 1.1 Requisitos Previos                         |
| 1.2 Usuario y contraseña3                      |
| 1.3 Inicio de sesión (Login)4                  |
| 2- Ingreso Declaración Conflicto de Intereses5 |
| 2.1- Artículo 198 de la ley 18.9966            |
| 2.2- Datos Personales7                         |
| 2.3- Intereses personales9                     |
| 2.4- Intereses no personales11                 |
| 2.5- Verifique los datos ingresados12          |
| 2.6- Crear PDF                                 |
| 3- Anexo13                                     |
| 3.1- Otras Opciones del Portal13               |
| 3.2- Reseteo de Contraseña14                   |
| 3.3- Modificar Datos Personales16              |
| 3.4- Cómo Reportar Errores17                   |

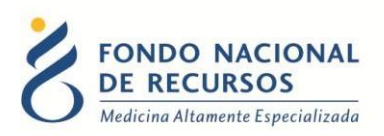

### 1. Ingreso por primera vez

#### **1.1 Requisitos Previos**

Para poder trabajar en el nuevo Sistema de Gestión del FNR deberá tener instalado alguno de los siguientes navegadores: Mozilla Firefox, Opera o Safari.

Verifique si tiene instalado alguno de los navegadores mencionados, en caso contrario solicíteselo al departamento de informática de su institución. Puede descargarlos gratuitamente.

#### **1.2 Usuario y contraseña**

Usted recibirá un mail desde un destinatario: "no\_responder@fnr.gub.uy", en cuyo asunto dice: "Creación Usuario FNR". En el mismo, se comunicó la denominación que le hemos dado al usuario y la contraseña que le asignó el sistema.

Para ingresar al Portal debe ir a la web del FNR: www.fnr.gub.uy. Allí debe clickear el botón: "Acceso al Portal".

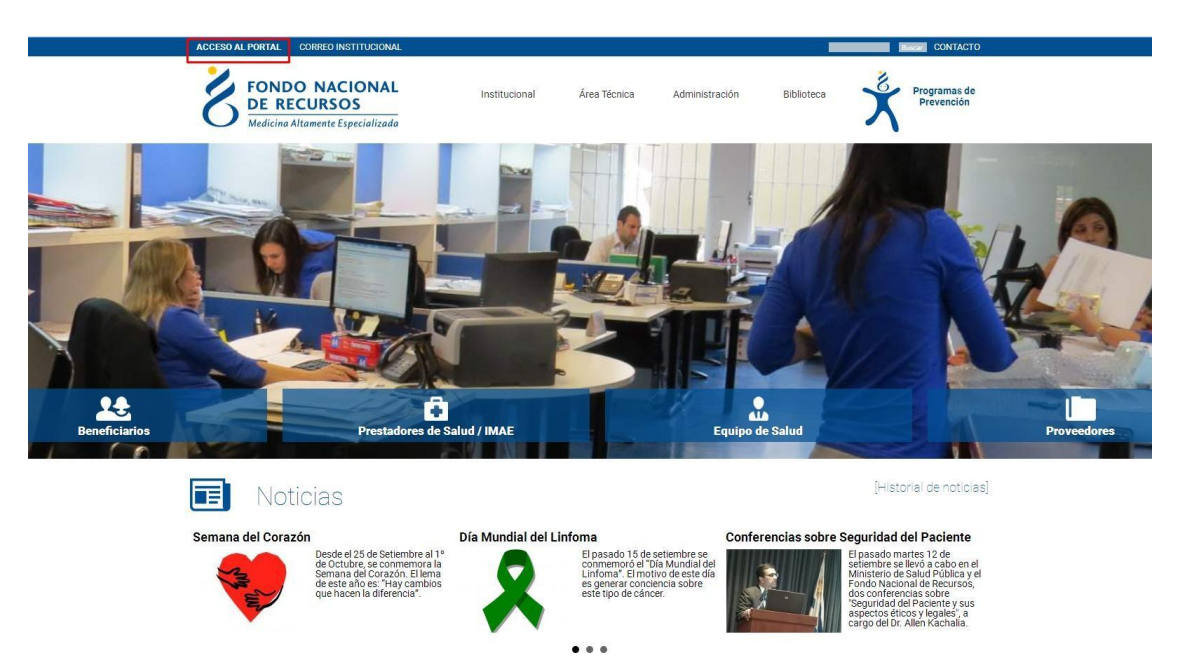

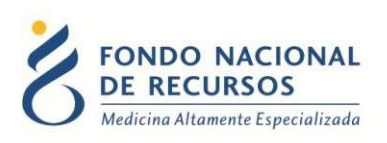

## 1.3 Inicio de sesión (Login)

| 🛆 Usuario          |                                   |
|--------------------|-----------------------------------|
| 🔒 Contraseña       |                                   |
| Mostrar Contraseña |                                   |
|                    |                                   |
|                    | ¿Olvidaste tu Contraseña/Password |

En esta pantalla Ud. debe ingresar su nombre de usuario y su contraseña (los que se le enviaron por e-mail).

La primera vez que ingrese, le solicitará cambio de contraseña, esto se debe a un tema de seguridad. Luego de realizar el cambio, está en condiciones de comenzar a trabajar en el sistema.

En caso de olvido de contraseña, deberá solicitar una nueva desde "¿Olvidaste tu contraseña/ Password?", en esta misma pantalla.

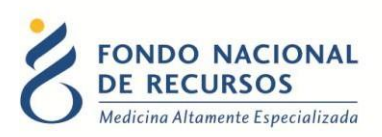

# 2- Ingreso Declaración Conflicto de Intereses

Para ingresar a la aplicación, una vez dentro del Portal, deberá hacer click en el enlace de 'Dec. Conflicto Intereses' como muestra la imagen. Para poder tener acceso a esta aplicación el Usuario Administrador de su institución deberá asignarle el siguiente rol: DECCONF\_operador\_ingreso.

| FONDO NACIONAL<br>DE RECURSOS<br>Medicina Altamente Especializada  | Portal del Sistema de Gestión<br>Ha iniciado sesión con el usuario: prueba<br>Con la dependencia: prueba       | <b>6</b> 220 |
|--------------------------------------------------------------------|----------------------------------------------------------------------------------------------------|--------------|
| Aplicaciones                                                       |                                                                                                    |              |
| Administrar Usuarios Dec. Conflicto Intereses Modificar Contraseña | Avisos del Sistema                                                                                             | -            |
| Notificaciones                                                     | Actualmente no hay nuevos avisos.                                                                              |              |
| Avisos del sistema                                                 |                                                                                                    |              |
|                                                                    |                                                                                                    |              |
|                                                                    |                                                                                                    |              |
|                                                                    | 18 de Julio 985, Galería Cristal Jer. Piso   Tel:2901 4091   Fax: 2902 0783   C.P. 11100, Montevideo, Uruguay. |              |
| https://sl.fnr.gub.uy/FormularioConflictoIntereses-V               | Veb/                                                                                                    | Mensajes     |

Si **no tiene usuario del Portal** puede ingresar directamente al formulario por el siguiente link: <u>https://sl.fnr.gub.uy/FormularioConflictoIntereses-Web/</u>

El formulario para la Declaración de Conflicto de Intereses deberá ser completado **una única vez declarando todas las instituciones que lo vinculan al FNR**. Luego de completados los datos se deberá imprimir el pdf generado y **presentarlo firmado dentro de los 15 días siguientes** en la Secretaría Médica del FNR, pasado este plazo se deberá ingresar el formulario nuevamente.

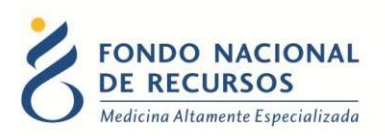

El ingreso de este formulario se hará en varias pantallas, cada una de estas tiene datos requeridos que están marcados con asteriscos (\*) y no se permitirá avanzar a la siguiente pantalla si no son completados. Si olvida ingresar alguno, se lo dirá en el cuadro de mensajes.

Las pantallas que deberán completarse son las siguientes:

#### 2.1- Artículo 198 de la ley 18.996.

La primera pantalla explica el Artículo 198 de la ley 18.996 y generalidades de la declaración de Conflicto de Intereses, además posee un captcha.

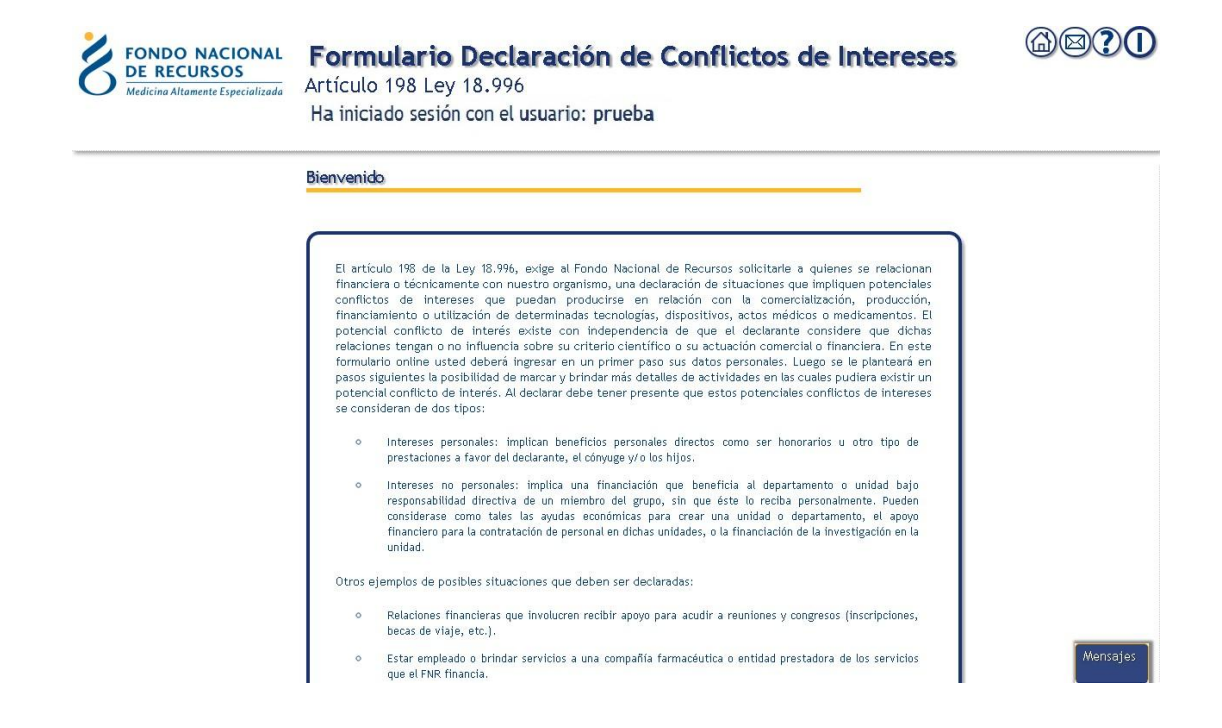

Los captcha son utilizados para impedir que programas automatizados ejecuten acciones que degradan la calidad del servicio de un sistema dado, debido al gasto del recurso ofrecido. Lo que usted debe hacer es escribir en el campo vació lo que ve en la imagen.

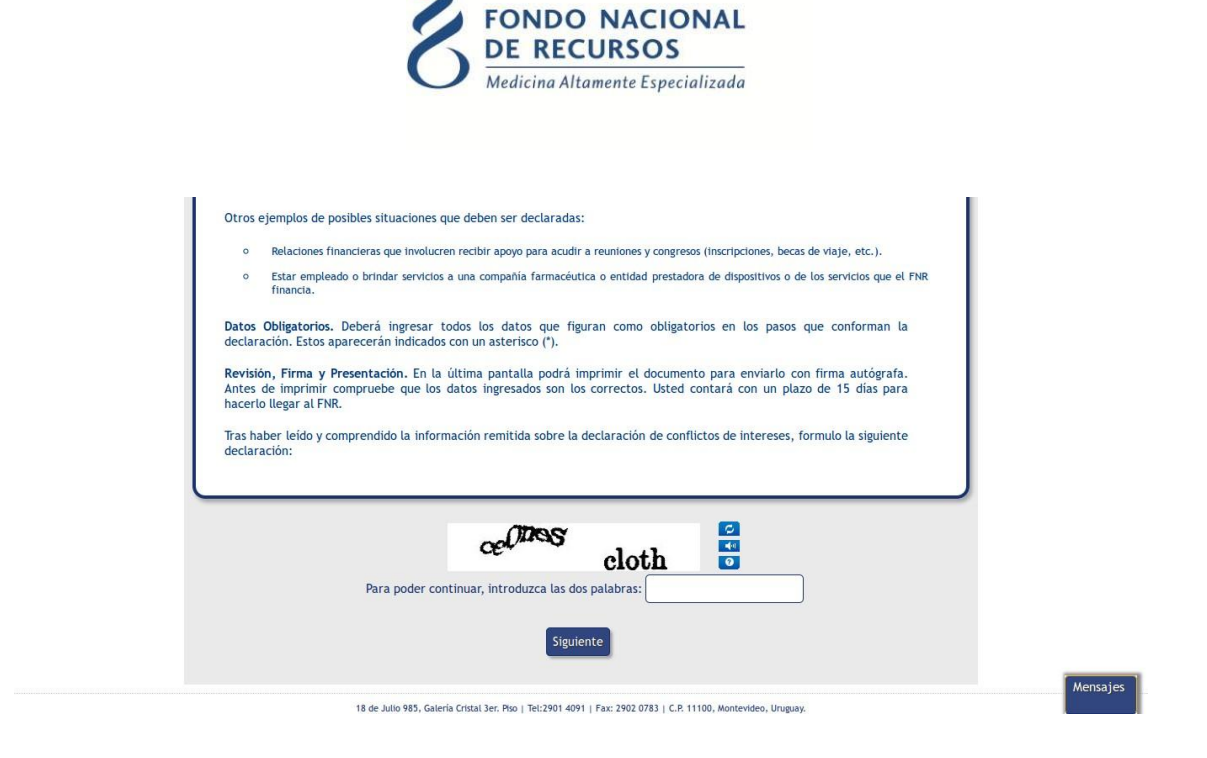

#### 2.2- Datos Personales

Presionando el botón 'siguiente' en la parte inferior de la pantalla, si el captcha fue ingresado correctamente, pasará a la siguiente pantalla donde deberá ingresar sus datos personales.

| FONDO NACIONAL Declaración Co                                               | nflictos Intere                                                     | ses                                 |                     |         |
|-----------------------------------------------------------------------------|---------------------------------------------------------------------|-------------------------------------|---------------------|---------|
| Medicina Altamente Especializada<br>Nueva Declaración   Consultar Declaraci | ión   Guardar                                                       |                                     |                     |         |
| Datos personales                                                            |                                                                     |                                     |                     |         |
| Nro. Documento Digi<br>(sin puntos)*                                        | to Verificador*                                                     | Fecha de Nacimiento*                |                     |         |
| Primer Nombre*                                                              |                                                                     | Segundo Nombre                      |                     |         |
| Primer Apellido*                                                            |                                                                     | Segundo Apellido                    |                     |         |
| Sexo* O M                                                                   | Nasculino 🗢 Femenino                                                |                                     |                     |         |
| Teléfono de contacto*                                                       |                                                                     | Mail de contacto*                   |                     |         |
| Profesión*                                                                  | ,                                                                   | Nro. Caja Profesional               |                     |         |
| Otra Profesión                                                              |                                                                     |                                     |                     |         |
|                                                                             | Organizaciones de Salud                                             | Organizaciones Comerciales O Empres | sas evaluadoras     |         |
|                                                                             | FONDO NACIONAL DE<br>RECURSOS                                       | +                                   | lo organizaciones 🔅 |         |
| Tipo y nombre de la organización que lo<br>vincula al FNR*                  | ADMINISTRACION<br>NACIONAL DE<br>COMBUSTIBLES ALCOHOL<br>Y PORTLAND | (+)                                 |                     |         |
|                                                                             | AGENCIA NACIONAL DE<br>VIVIENDA                                     | •                                   |                     |         |
|                                                                             | AMEU - HOSPITAL<br>EVANGELICO                                       | +                                   |                     | Mensaje |

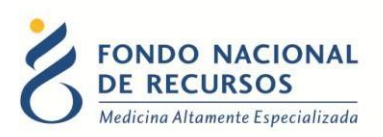

Para ingresar la institución que lo vincula al FNR deberá primero elegir el tipo de organización a la que pertenece (Organizaciones de Salud, Organizaciones Comerciales o Empresas Evaluadoras). Luego deberá buscar en la lista el nombre de la o las instituciones que lo vinculan con el FNR y agregarlas haciendo click en el signo.

Las instituciones que sean agregadas aparecerán en la lista a la derecha como muestra la siguiente imagen.

 $( \cdot )$ 

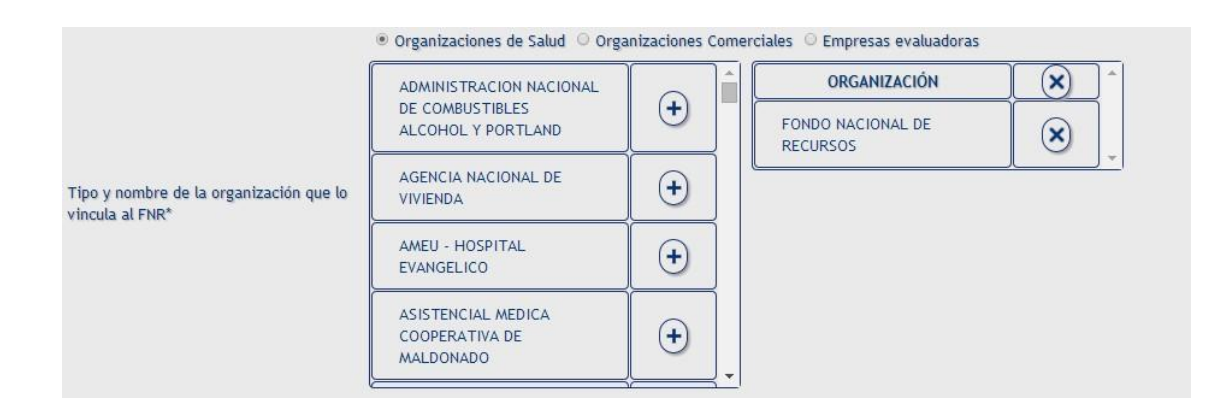

Si desea borrar una institución de la lista deberá hacer click en la cruz  $\bigotimes$  al lado de la institución que quiera eliminar.

Si desea ingresar una institución que no figura en la lista podrá hacerlo ingresando el nombre de la institución en el campo vació de la última opción de la lista y luego hacer click sobre el signo

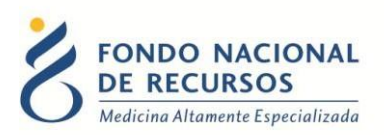

|                                                            | ● Organizaciones de Salud O Orga | inizaciones Co | omei | rciales 🗢 Empresas evaluadoras |     |
|------------------------------------------------------------|----------------------------------|----------------|------|--------------------------------|-----|
|                                                            |                                  |                | •    | ORGANIZACIÓN                   | × ^ |
|                                                            | SUMMUM                           | •              |      | FONDO NACIONAL DE              |     |
|                                                            | UDIR                             | •              |      | RECURSOS                       |     |
| Tipo y nombre de la organización que lo<br>vincula al FNR* | UNEDI                            | •              |      |                                |     |
|                                                            | UNIVERSAL                        | •              |      |                                |     |
|                                                            | URUGUAYANA                       | $[ \bullet ]$  |      |                                |     |
|                                                            |                                  | •              | Ŧ    |                                |     |

Por último deberá elegir la forma de participación en las instituciones, se pueden elegir más de una opción de la siguiente lista:

|                               | Participa en la solicitud de una prestación ante el FNR.         |
|-------------------------------|------------------------------------------------------------------|
|                               | Participa en realización de procedimiento.                       |
| Forma de participación (puede | Participa en el desarrollo de un programa financiado por el FNR. |
| elegir más de una opción)*    | Participa en procesos de logística, control, custodia u otros.   |
|                               | Participa en procesos de asesoramiento al FNR.                   |
|                               | Funcionario del FNR.                                             |

#### **2.3- Intereses personales**

Si en la siguiente pantalla indica que sí existe un potencial conflicto de intereses del tipo personal, se desplegará debajo una lista con una serie de actividades de la cual deberá seleccionar la que corresponda, como muestra la siguiente imagen.

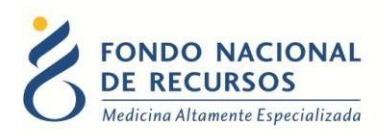

| 2 | FONDO NACIO<br>DE RECURSOS<br>Medicina Altamente Espec | cializada                                                                   | Declaración Conflictos Intereses<br>Ha iniciado sesión con el usuario: prueba                                                                                                    | <b>6</b> 20             |
|---|--------------------------------------------------------|-----------------------------------------------------------------------------|----------------------------------------------------------------------------------------------------|-------------------------|
|   |                                                        |                                                                             | Nueva Dedaración   Consultar Dedaración   Guardar                                                                                                    |                         |
|   | Intereses                                              | persona                                                                     | ales                                                                                                    |                         |
|   | En caso de<br>especifique<br>Intereses p<br>conyugue,  | e indicar o<br>e la inform<br>personales<br>hijos. Esp                      | que sí existe un potencial conflicto de interés del tipo <b>personal</b> , se desplegará debajo una serie de actividades para que<br>nación. Podrá rellenar más de un ítem o ingresar otros potenciales conflictos de intereses que no figuren en la planilla.<br>: (propios, de © No ® Sí<br>ectificar)*                                                                                                    |                         |
|   | Actividades                                            | Vinculacio<br>Financiac<br>Honorario<br>Financiac<br>Financiac<br>Consultor | ón laboral de cualquier índole, asesoramiento externo o similar con en<br>ión para reuniones y congresos, asistencia a cursos (inscripciones, bobas de viajes, alojamiento)<br>is como ponente (conferencias, cursos)<br>ión de programas educativos o cursos (contratación de personal, alquiler de instalaciones)<br>ión por participar en una investigación<br>is para una compañía farmacientías (artes tecnologías                                                                                                    |                         |
|   | Toda otra c                                            | Vinculació<br>Accionista<br>Conflictos                                      | a para dan compañías que se vincular con des consortes en para de la conservación de la conservación de la c | le cobertura financiera |
|   |                                                        |                                                                             | Anterior Siguiente                                                                                                    |                         |
|   |                                                        |                                                                             | 18 de Julio 985, Galeria Cristal 3er. Piso   Tel:2901 4091   Fax: 2902 0783   C.P. 11100, Montevideo, Uruguay.                                                                                                    |                         |

Una vez seleccionadas las actividades deberá hacer click en el signo y estas aparecerán debajo con otros datos correspondientes a dicha actividad que deberán ser ingresados. En el caso que cumpla una misma actividad para diferentes instituciones podrá seleccionar dos o más veces esa actividad, haciendo click en el signo cuantas veces sea necesario.

 $( \mathbf{+} )$ 

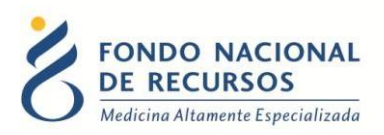

| Nueva Dedarad                                                                                   | tión Consultar Declaración Guardar     |                                     |                            |                          |                         |
|-------------------------------------------------------------------------------------------------|----------------------------------------|-------------------------------------|----------------------------|--------------------------|-------------------------|
| Intereses personales                                                                            |                                        |                                     |                            |                          |                         |
| En caso de indicar que sí existe un                                                             | potencial conflicto de interés del t   | ipo <b>personal</b> , se desplegará | debajo una serie de acti   | ividades para que        |                         |
| Intereses percendes (prepies de                                                                 | ellenar mas de un item o ingresar otro | os potenciales conflictos de 1      | ntereses que no figuren er | i la planilla.           |                         |
| conyugue, hijos. Especificar)*                                                                  | © No ® Sí                              |                                     |                            |                          |                         |
| Actividades Honorarios como ponente                                                             | conferencias, cursos)                  | • <b>+</b>                          |                            |                          |                         |
|                                                                                                 |                                        |                                     |                            | ~                        |                         |
| ACTIVIDAD                                                                                       | INSTITUCIÓN                            | FECHA (DD/MM/YYYY)                  | DURACIÓN EN DÍAS           | MONTO DE<br>FINANCIACIÓN |                         |
| Financiación para reuniones y co<br>asistencia a cursos (inscripciones,<br>viajes, alojamiento) | bolsas de                              |                                     |                            | Menor a 10(              | $\overline{\mathbf{x}}$ |
| Financiación para reuniones y c<br>asistencia a cursos (inscripciones,<br>viajes, alojamiento)  | bolsas de                              |                                     |                            | Menor a 10(              | $\overline{\mathbf{x}}$ |
| Honorarios como ponente (conf<br>cursos)                                                        | erencias,                              |                                     |                            | Menor a 10(-             | $\overline{\mathbf{x}}$ |
| Toda otra circunstancia que estime r                                                            | elevante a los efectos de esta declar  | ación.                              |                            |                          |                         |

Para cada actividad se deberá ingresar la institución, la fecha (con formato DD/MM/AAAA), la duración en días e indicar el monto de financiación. También podrá ingresar otros potenciales conflictos de intereses que no figuren en la planilla.

#### 2.4- Intereses no personales

Si en la siguiente pantalla indica que sí existe un potencial conflicto de intereses del tipo no personal, se desplegará debajo una lista con una serie de actividades de la cual deberá seleccionar la que corresponda, como muestra la siguiente imagen.

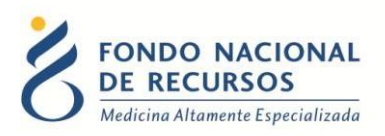

| FONDO NACIONAL<br>DE RECURSOS<br>Medicina Altamente Especializada | Declaración Co<br>Ha iniciado sesión con e                                                               | nflictos In<br>el usuario: prueb                           | tereses<br>a                                                        |                                                           |                                          |                         | @ <b>@?</b> () |
|-------------------------------------------------------------------|----------------------------------------------------------------------------------------------------|------------------------------------------------------------|---------------------------------------------------------------------|-----------------------------------------------------------|------------------------------------------|-------------------------|----------------|
|                                                                   | Nueva Declaración   Consultar Declara                                                                    | ción   Guardar                                             |                                                                     |                                                           |                                          |                         |                |
| Interes                                                           | es no personales                                                                                         |                                                            |                                                                     |                                                           |                                          |                         |                |
| En caso<br>que esp<br>planilla.<br>Interese                       | de indicar que sí existe un potencial<br>ecifique la información. Podrá rellen<br>is no personales* ON ( | l conflicto de interés d<br>ar más de un ítem o in<br>@ Sí | el tipo <b>no personal</b> , se desp<br>ngresar otros potenciales c | olegará debajo una serie de<br>onflictos de intereses que | e actividades para<br>e no figuren en la |                         |                |
| Actividad                                                         | les Honorarios como ponente (conferen                                                                    | cias, cursos)                                              |                                                                     |                                                           |                                          |                         |                |
|                                                                   | ACTIVIDAD                                                                                                |                                                            | FECHA (DD/MM/YYYY)                                                  | DURACIÓN EN DÍAS                                          | MONTO DE<br>FINANCIACIÓN                 |                         |                |
| Honorar<br>cursos                                                 | ios como ponente (conferencias,                                                                          | •                                                          |                                                                     |                                                           | Menor a 10                               | $\overline{\mathbf{x}}$ |                |
| Honorar<br>cursos                                                 | ios como ponente (conferencias,                                                                          | •                                                          |                                                                     |                                                           | Menor a 100-                             | $\overline{\mathbf{x}}$ |                |
| Financia<br>cursos (<br>de insta                                  | ción de programas educativos o<br>contratación de personal, alquiler<br>laciones)                        | •                                                          |                                                                     |                                                           | Menor a 100                              | $\overline{\mathbf{x}}$ |                |
| Toda otra                                                         | a circunstancia que estime relevante a                                                                   | a los efectos de esta de                                   | daración.                                                           |                                                           |                                          |                         |                |
|                                                                   |                                                                                                    |                                                            |                                                                     |                                                           |                                          |                         |                |
|                                                                   |                                                                                                    | Anterio                                                    | Siguiente                                                           |                                                           |                                          |                         |                |
|                                                                   |                                                                                                    |                                                            |                                                                     |                                                           |                                          |                         | Mensajes       |
|                                                                   |                                                                                                    |                                                            |                                                                     |                                                           |                                          |                         |                |

Como en la página anterior, una vez seleccionadas las actividades, aparecerán debajo con otros datos correspondientes a dicha actividad que deberán ser ingresados, en el caso que tenga una misma actividad para diferentes instituciones podrá seleccionar cuantas veces sea necesaria una misma actividad.

También en esta pantalla, para cada actividad se deberá ingresar la institución, la fecha (con formato DD/MM/AAAA), la duración en días e indicar el monto de financiación. También podrá ingresar otros potenciales conflictos de intereses que no figuren en la planilla.

#### 2.5- Verifique los datos ingresados

En esta pantalla se le mostraran todos los datos ingresados por usted para que verifique si son correctos.

En el caso de que haya errores deberá volver a las pantallas anteriores, donde fueron ingresados, y modificarlos.

Si todos los datos fueron ingresados correctamente haga click en el botón "siguiente".

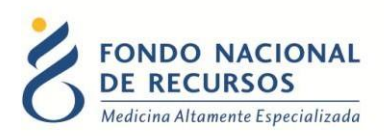

#### 2.6- Crear PDF

Para finalizar deberá hacer click en el botón 'crear PDF' y le abrirá un PDF con todos los datos ingresados, para esto usted deberá tener desbloqueadas las ventanas emergentes.

En la última pantalla podrán descargar el documento, el cual deberán firmar y enviar escaneado a secretaria@fnr.gub.uy. Antes de imprimir compruebe que los datos ingresados son los correctos.

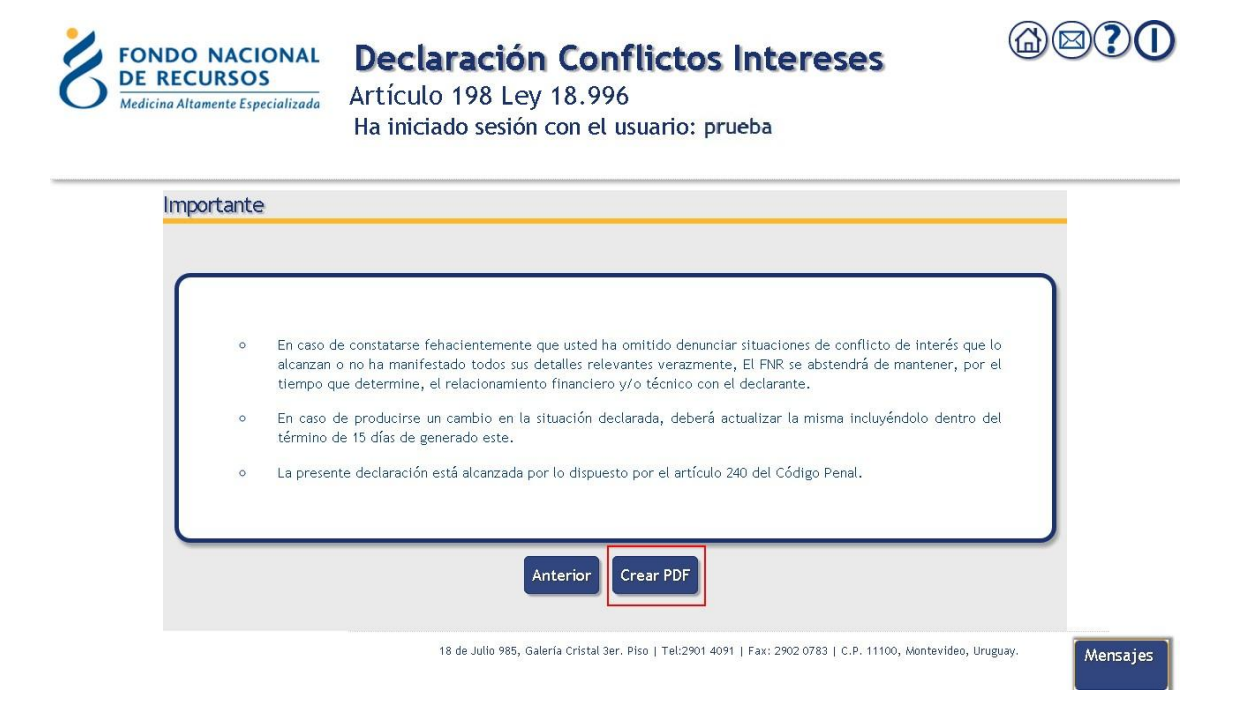

La declaración será enviada como archivo adjunto a la casilla de correo que se ingresó en el paso 1 "Datos Personales".

#### 3- Anexo

#### 3.1- Otras Opciones del Portal

Los botones que se describen a continuación, pretenden facilitar el acceso a algunas opciones:

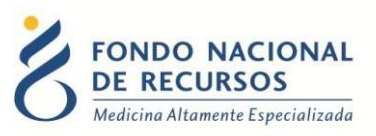

- Botón *Volver al Portal* dirigirá al usuario a la página de Inicio del Portal.
- Botón *Consultas Informáticas* dirigirá al usuario a una nueva pantalla mediante la cual podrá realizar consultas al área de Informática.
- Botón *Ayuda* O desplegará una ventana interna que proporcionará ayuda a medida que el usuario navegue por las distintas opciones dentro del Portal.
- Botón Cerrar *Sesión (Logout)* U con este botón se cierra la sesión del usuario con el que se está trabajando.

#### 3.2- Reseteo de Contraseña

Si usted se olvidó de su contraseña, puede pedir una nueva desde la página de inicio del Portal. Para esto, debe ingresar al link que dice "¿Olvidaste tu Contraseña/Password?":

|                    | esar al Portal                            |
|--------------------|-------------------------------------------|
| <b>·</b>           |                                           |
| 🛆 Usuario          |                                           |
| Contraseña         |                                           |
| Mostrar Contraseña |                                           |
|                    | ¿Olvidaste tu <u>Contraseña/Password?</u> |
|                    | INGRESAR                                  |
|                    |                                           |
|                    |                                           |

Desde esta pantalla usted podrá pedir una nueva contraseña.

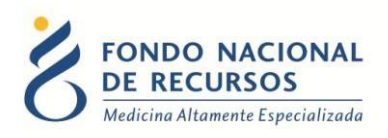

| ¿Olvidaste tu Contraseña?                                                                                                    |
|----------------------------------------------------------------------------------------------------|
| ngrese su usuario y direccion de e-mail y haga clic en "Enviar E-Mail". Se enviará a<br>casilla de correo un e-mail con los pasos para resetear su contraseña. |
|                                                                                                    |
| 🛆 Usuario                                                                                                    |
| E-Mail                                                                                                    |
|                                                                                                    |
| ENVIAR E-MAIL                                                                                                    |
|                                                                                                    |
|                                                                                                    |

Para esto, debe ingresar su nombre de usuario en el campo "Usuario" y el mail asociado a su usuario en el campo "E-mail".

Luego apretar el botón "enviar mail", le llegará un correo desde la casilla no\_responder@fnr.gub.uy con el asunto: "Reseteo de contraseña FNR".

Usted deberá hacer click en el botón "Resetear Contraseña" que se encuentra dentro del mensaje:

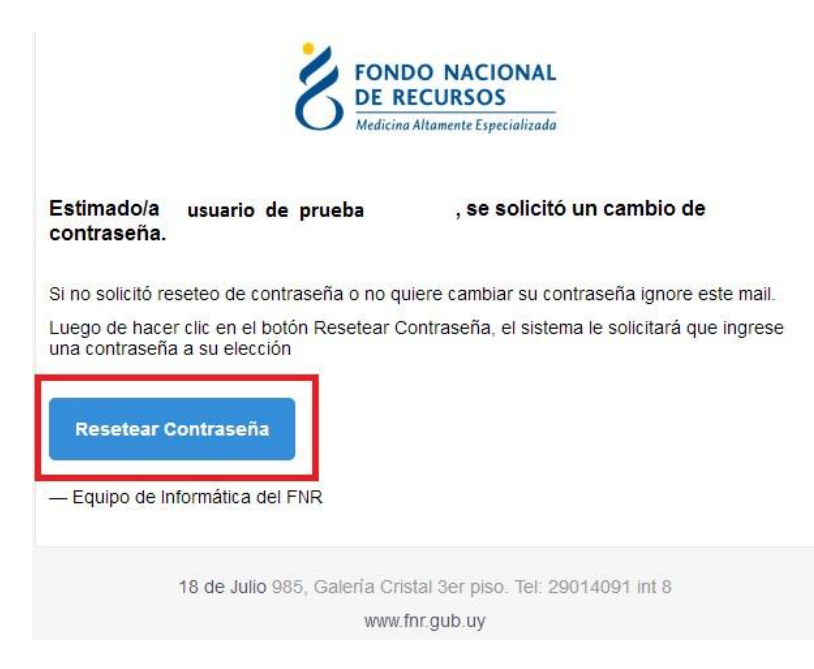

Eso lo redirigirá a una nueva página donde se le solicitará ingresar una contraseña nueva y confirmarla.

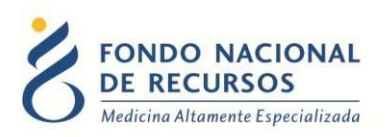

#### **3.3- Modificar Datos Personales**

Para Modificar Datos Personales, podrá hacerlo desde adentro del Portal. Es decir que para esto debe estar "logueado".

| Modificar Datos Personales | Guardar                        |
|----------------------------|--------------------------------|
| E-MAL:                     | Las contraseñas deben tener:   |
| usuario@mail.com.uy        | * al menos 8 caracteres,       |
| CONTRACTION .              | * por lo menos una mayúscula,  |
|                            | * por lo menos una minúscula,  |
|                            | * por lo menos un digito [0-9] |
| CONTRASEÑA NUEVA:          |                                |
|                            |                                |
|                            |                                |
| CONTRASEÑA NUEVA:          | * por lo menos un digito [0-9] |

Con esta pantalla usted podrá cambiar el e-mail que está asociado a su usuario y cambiar su contraseña.

- Para cambiar la contraseña Ud. debe ingresar la contraseña actual en el campo que dice "contraseña actual" y luego ingresar DOS veces la nueva contraseña. Una vez en el campo "contraseña nueva" y otra vez en el campo "confirme nueva contraseña". Luego apretar el botón de "aceptar", si no hay errores aparecerá un mensaje en la pantalla que dice "se han realizado los cambios correctamente". En caso de que ocurran errores estos aparecerán a la derecha en el cuadro de Mensajes del Sistema.
- Para cambiar su mail Ud. debe ingresar su mail en el campo de mail y luego su contraseña actual en el campo de "contraseña actual". Luego apretar el botón de "aceptar", si no hay errores aparecerá un mensaje en la pantalla que dice "se han realizado los cambios correctamente".

En caso de que ocurran errores estos aparecerán a la derecha en el cuadro de Mensajes del Sistema.

NO ES NECESARIO cambiar la contraseña para cambiar el mail estas acciones se realizan por separado.

Nota de funcionamiento: Al terminar cierre el navegador y vuelva a abrirlo.

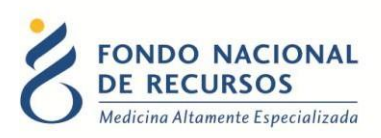

#### 3.4- Cómo Reportar Errores

En caso de que se presente algún error durante la utilización del sistema, solicitamos que se comunique con nosotros.

Para esto, haga clic en el botón Consultas a Informática Que se encuentra en la parte superior derecha de la pantalla.

| Consultas sobre los Sistemas                                                                                                   | 24                |
|----------------------------------------------------------------------------------------------------|-------------------|
| Nombre *                                                                                                    | Beneficiarios     |
|                                                                                                    | e e               |
| Correo electrónico *                                                                                                    | Prestadores de    |
|                                                                                                    | Galad / IMAES     |
| Institución a la que pertenece                                                                                                 | Equipo de Salud   |
|                                                                                                    | Equipo de Salud   |
| Teléfono de Contacto                                                                                                    | Proveedores       |
|                                                                                                    | 1 Ioricadoreo     |
| ¿Que parte del sistema utiliza? *                                                                                              | 모                 |
|                                                                                                    | Sistemas en línea |
| Ingrese su consulta *                                                                                                    |                   |
|                                                                                                    |                   |
|                                                                                                    |                   |
|                                                                                                    |                   |
|                                                                                                    |                   |
| CAPTCHA<br>Esta oregunta es para testear si ud es un Usuario Humano y prevenir los envios automáticos de soam, sepa disculoar, |                   |
| No soy un robot                                                                                                    |                   |
| Enviar formulario                                                                                                    |                   |

En esta pantalla, debe llenar los datos solicitados. Solicitamos que la información que nos brinden sea lo más detallada posible.